# Applying to Wytheville Community College (Bland High / Carroll County High / Galax City High / Marion Senior High / Rocky Gap)

# APPLICATION DIRECTIONS for DUAL ENROLLMENT STUDENTS

# VCCS Online Application for Admission Student Help/Guidelines

<u>IMPORTANT</u>: Before starting the application process, you need to have your correct Social Security Number available. The application will ask for it. Although it is optional, we recommend you use your SS Number. This will ensure an accurate WCC file on you. Please follow these directions carefully.

## Why do I need to create a temporary online Application for Admission login?

- A temporary online Web application login ID and password must be created to enable you to enter information, save and update your application until it is submitted, or for a period of 30 days.
- You must create the temporary login ID and password even if you complete and submit the application in one session. If you forget your login ID and/or password, you will need to start over there is no Help function to reset or retrieve your temporary login ID and password.
- The temporary login ID will be used only for the purpose of creating and submission your application. Thirty days from creation or upon submission of the application, the login ID and temporary password will be deleted.
- If you have applied within those 30 days, you will be assigned a new, permanent login ID to access: VCCS Student Information System (SIS) for registration, grades, transcripts, payments, etc.

# How do I create my temporary online Web application login?

- To create a first time temporary login ID for the VCCS Online Application for Admission, go to <u>https://apply.vccs.edu</u>, click New User, complete the information requested and click submit.
- Your temporary login ID will be retained until the application is submitted, or for a period of 30 days. You may save your application and return at any time within that period.
- The temporary Password must be at least seven characters (and no more than 10 characters) containing one upper case letter (such as B), one lower case letter (such as t), and one or more numbers. Be sure to record your login ID and password for future use.
- If you are returning to the Application for Admission after having saved it (but not made your final submission to the College) click on 'Returning User' and enter your temporary login ID and Password.
- Finalize and submit your application within 30 days from the time you create your login ID, or you will have to start over.

Once you have submitted your final application for admission, you will not be able to make any changes. If corrections are necessary to information you provided, you must contact the Admissions and Records Office at (276) 223 - 4701.

(This is the screen where you will create your temporary password and begin the application.)

| Community Colleges                                                                                                    |   |
|----------------------------------------------------------------------------------------------------|---|
| Admissions Home   VCCS Web Site   VCCS Online   Help   Logout                                                                                                    |   |
| Create New Account                                                                                                    | _ |
| To create your account, please enter the following information and click 'Submit'.                                                                                                    |   |
| Note the following:                                                                                                    |   |
| <ul> <li>The login ID and password created below is only valid during the application process. You will be given a username and password for registration after successfully completing the application process.</li> <li>Your temporary login ID will be retained until the application is submitted, or for a period 30 days.</li> <li>You may save your application and return at any time within that period.</li> <li>Finalize and submit your application within 30 days from the time you create your login ID, or you will have to start over.</li> <li>Your password must be 7-10 characters long and contain at least one lowercase letter, one uppercase letter, and one number.</li> <li>Be sure to record your login ID and password. If they are lost, you will need to create a new account and begin another application.</li> </ul> |   |
| 8First Name                                                                                                    |   |
| *Last Name:                                                                                                    |   |
| *Last Name:<br>Email Address:                                                                                                    |   |
| *Last Name: Email Address: *User Name:                                                                                                    |   |

- Collect all applicable documents, including social security card, immigration documents, tax returns, military papers, driver's license, and voter registration before beginning.
- Providing you social security number is highly recommended. If not given, access to many college services will be limited, and tax reporting information will not be available. The social security number is required when applying for financial aid.

\*\*\*\*If you do not know your social security number, pick the option to not provide it.

- Carefully read each question, click '?' for the directions for filling in text boxes.
- Complete each section.
- Use the left side-bar menu to view the status of each step. A green highlighted number indicates you have completed that section.
- Clicking a **SAVE & Continue** button will save the information in the section.
- You will not be able to save a section that contains errors. Correct all errors before attempting to move to a new section.

# STEP 1: Personal Information

| Ste            | p 1 - Pe         |                               |           |   |
|----------------|------------------|-------------------------------|-----------|---|
|                |                  | rsonal Informa                | tion      |   |
|                |                  |                               |           |   |
| al<br>ation Na | ne               |                               |           | 6 |
| s Ente         | official name us | sing upper and lower case let | ers.      | U |
| PI             | efix             | ~                             |           |   |
| al<br>ation Fi | rst              |                               |           |   |
| tion           | iddle (Full)     |                               | Ĩ         |   |
| La             | ist              |                               | 7         |   |
| S              | ıffix            | ~                             |           |   |
|                |                  |                               |           |   |
| So             | ial Securit      | y Number                      |           | 2 |
| (              | ) My SSN is      |                               |           |   |
| (r             | e-enter)         |                               |           |   |
| (              | ) I do not wisł  | h to provide my SSN at t      | his time. |   |
|                |                  |                               |           |   |
| For            | mer Name         | (If Applicable)               |           | 2 |
| Fi             | rst              |                               |           |   |
|                |                  |                               |           |   |

Name

Done

- Enter your current, **complete legal** name. Use the same format for your name when applying to multiple colleges. Please do not use any punctuation.
- Former Name (If applicable) Enter name you used in the past.

#### College

• Wytheville Community College

#### Career

- Select the **CREDIT** career when planning to enroll in classes for which you will receive college credit. If you are not sure, please pick CREDIT.
- Select the **NonCredit** career (Continuing Education/Workforce Development) when planning to enroll in classes identified as Non-Credit or Continuing Education/Workforce Development for which you will be earning continuing education units or **no** college credit.

# Campus

• Main

# Term

• Select the term from the choices that you would like to enroll in classes.

Have you previously attended , applied for admission to, or been employed by any Virginia Community College?

If you have, answer YES and enter your EMPLID number if you know it. If not, answer NO, and then click the Save and Continue button. If you get an error message, either call the Admissions Office at (276) 223-4701 or 223-4759.

If you have already attended or applied to any Virginia Community College, select Yes and enter your number (if you know it). Otherwise, select NO.

#### Click Save and Continue

|                                                   |                                             |                                      |                    |            |             |   |        | ^ |  |
|---------------------------------------------------|---------------------------------------------|--------------------------------------|--------------------|------------|-------------|---|--------|---|--|
| Date                                              | Month 💙 Day 🕚                               | Year:                                |                    |            |             |   |        |   |  |
| Which college                                     | e do you plan to                            | attend?                              |                    |            |             |   |        |   |  |
| College                                           | Wytheville Comm                             | unity College                        | ~                  |            |             |   |        |   |  |
| In what type o                                    | of classes will yo                          | u be enrolling                       | J?                 |            | 8           |   |        |   |  |
| <ul><li>○ CEU</li><li>④ Credit</li></ul>          |                                             |                                      |                    |            |             |   |        |   |  |
| What campus                                       | will you attend?                            | ?                                    |                    |            |             |   |        |   |  |
| <ul> <li>Main</li> </ul>                          |                                             |                                      |                    |            |             |   |        |   |  |
| What term do                                      | you plan to beg                             | in classes?                          |                    |            |             |   |        |   |  |
| <ul> <li>2010 Sprin</li> <li>2010 Sumr</li> </ul> | g between 01/11/201<br>ner between 05/24/20 | 0 and 05/03/2010<br>010 and 08/02/20 | 0<br>10            |            |             |   |        |   |  |
| Have you pre<br>employed by                       | viously attended<br>any Virginia con        | l, applied for a nmunity colle       | admission t<br>ge? | o, or beer | 1           |   |        |   |  |
| ○ Yes - Enter<br>○ No                             | Student ID (EmplID) r                       | number if known:                     |                    | ]          |             |   |        |   |  |
|                                                   |                                             |                                      |                    |            |             |   |        |   |  |
|                                                   |                                             | Save & Continue                      |                    |            |             |   |        | ~ |  |
|                                                   |                                             |                                      |                    |            | 🛛 😌 Interne | t | 💐 100% | • |  |

Done

#### **STEP 2: Address Information**

- **Primary Phone Number**: Enter your phone number.
- **Mailing Address**: Enter your <u>mailing address</u> on the second line. Enter an apartment number or lot number on the second line. You do not need to add your street address if you receive your mail in a Post Office Box (PO Box).
- **Current Residence**: Enter either the city or county where you live.
- Have you lived in Virginia for the last 12 months? Answer yes or no.
- The email, emergency contact, and employer name and phone number are optional and can be left blank.
- Save and continue.

| Adm            | issions Home VCCS Web Site VCCS Online Help Lo | ogout |
|----------------|------------------------------------------------|-------|
| Step 2         | - Address Information                          |       |
|                |                                                |       |
| mation Primary | Phone Number                                   | 8     |
| nation Number  |                                                | -     |
| ional Mailing  | Address                                        | 8     |
| onal Country   | United States                                  | •     |
| Street         |                                                |       |
| City           |                                                |       |
| tion State     | Virginia 🗸                                     |       |
| Zip/Post       | al                                             |       |
| Current        | Residence                                      | 0     |
| Current        | Please select 💙                                |       |
| Residen        | ce                                             |       |
|                |                                                |       |

| Have you live | ed in Virginia for the last twelve months? |          |
|---------------|--------------------------------------------|----------|
| O Yes         |                                            |          |
| ○ No          |                                            |          |
|               |                                            |          |
| Email Addres  | ss <b>2</b>                                |          |
| Email         |                                            |          |
| Linan         |                                            |          |
| Emergency (   | Contact Information                        |          |
|               |                                            |          |
| First Name    |                                            |          |
| Last Name     |                                            |          |
| Relationship  | Please select 💙                            |          |
| Number        |                                            |          |
| Employer      |                                            |          |
| Emp. Name     |                                            |          |
|               |                                            |          |
| Business Ph   | one Number                                 |          |
| Number        | ()                                         |          |
|               | Sava & Castinua                            |          |
|               | Save & Continue                            |          |
|               |                                            |          |
|               | 😜 Int                                      | Internet |

# **STEP 3: Additional Personal Information**

# Ethnicity

Done

- Are you Hispanic or Latino?
  - o Answer Yes or No
  - If the answer is No, pick one of the following choices.

|                     | Admissions Home   VCCS Web Site   VCCS Online   Help   Logout |  |
|---------------------|---------------------------------------------------------------|--|
|                     | Step 3 - Additional Personal Information                      |  |
| rsonal<br>formation | Ethnicity                                                     |  |
| dress               |                                                               |  |
| ormation            | Are you Hispanic or Latino?                                   |  |
| sonal               | O Yes, I am Hispanic or Latino                                |  |
| cational            | No, I am not Hispanic or Latino                               |  |
| ory                 | What is your race? Select one or more.                        |  |
| ational             | I choose not to specify my race                               |  |
|                     | American Indian/Alaska Native                                 |  |
| ate<br>on           | Asian                                                         |  |
| it .                | Black/African American                                        |  |
| cation              | Native Hawaiian/Other Pacific Islander                        |  |
|                     | V White                                                       |  |
|                     |                                                               |  |
|                     | Gender ?                                                      |  |
|                     | ○ Female                                                      |  |
|                     | Male                                                          |  |
|                     | Not Indicated                                                 |  |

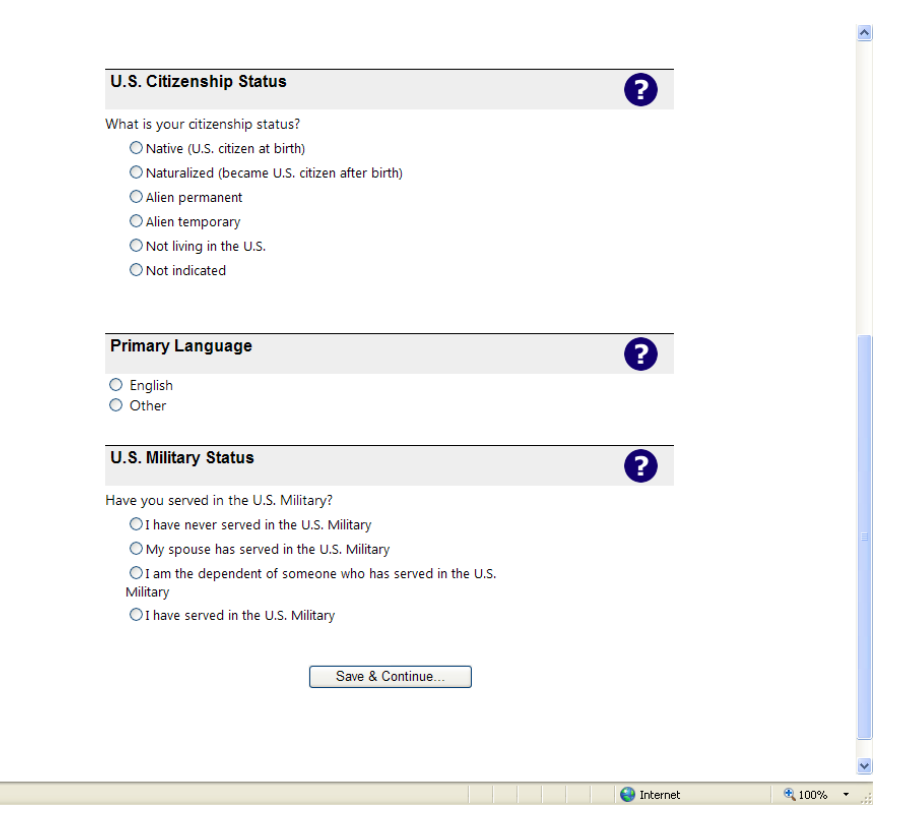

Done

## **Step 4: Educational History**

Select the correct option. If you are currently enrolled in high school or graduated, click the first option. Click on the Select button and pick the state (Virginia). Then scroll down the list and click on your school.

Enter your graduation date or your anticipated graduation date.

Enter your diploma type from the list. If you are not certain of your diploma type, select 'Standard'.

| COO V Ittps://arapply.vccs.edu/oa/edit.hs.action | Coogle                                                        | <b>₽</b> - <b>∂</b> ×          |
|--------------------------------------------------|---------------------------------------------------------------|--------------------------------|
| 🚖 🍄 🔡 🔹 🛦 Wytheville Community 🛃 Online Adm      | ssions Appli 🎉 VCCS Manage Duplicat 🛃 Online Admissions A 🗙 🏠 | 🔹 🔝 🕤 🖶 🔹 🔂 Page 🔹 🎯 Tools 🔹 🎽 |
| Community coneges                                |                                                               |                                |
| Adn                                              | issions Home VCCS Web Site VCCS Online Help Logout            |                                |
| Step 4                                           | - Educational History: High School                            |                                |
| Select v                                         | pur level of high school education:                           |                                |
| Personal<br>Information O                        | High School (graduated or currently enrolled)                 |                                |
| Address .                                        | Home School (graduated or currently enrolled)                 |                                |
| Information                                      | GED                                                           |                                |
| B Personal O<br>Information                      | No High School Diploma or GED                                 |                                |
| <b>Educational</b>                               | oreign High School                                            |                                |
| History                                          | School Details                                                |                                |
| Goals                                            | ol Attended: Select                                           |                                |
| 6 In-State<br>Tuition                            |                                                               |                                |
| Submit                                           | al or Anticipated Graduation Date: Month V Day Vear:          |                                |
| Application Dipl                                 | oma Type:                                                     |                                |
|                                                  |                                                               |                                |
|                                                  |                                                               |                                |
|                                                  | Save & Continue Cancel                                        |                                |
|                                                  |                                                               |                                |
|                                                  |                                                               |                                |
|                                                  |                                                               |                                |
|                                                  |                                                               |                                |
|                                                  |                                                               | ×                              |
| Done                                             |                                                               | 🕒 Internet 🛛 🕄 100% 🔻 🚲        |

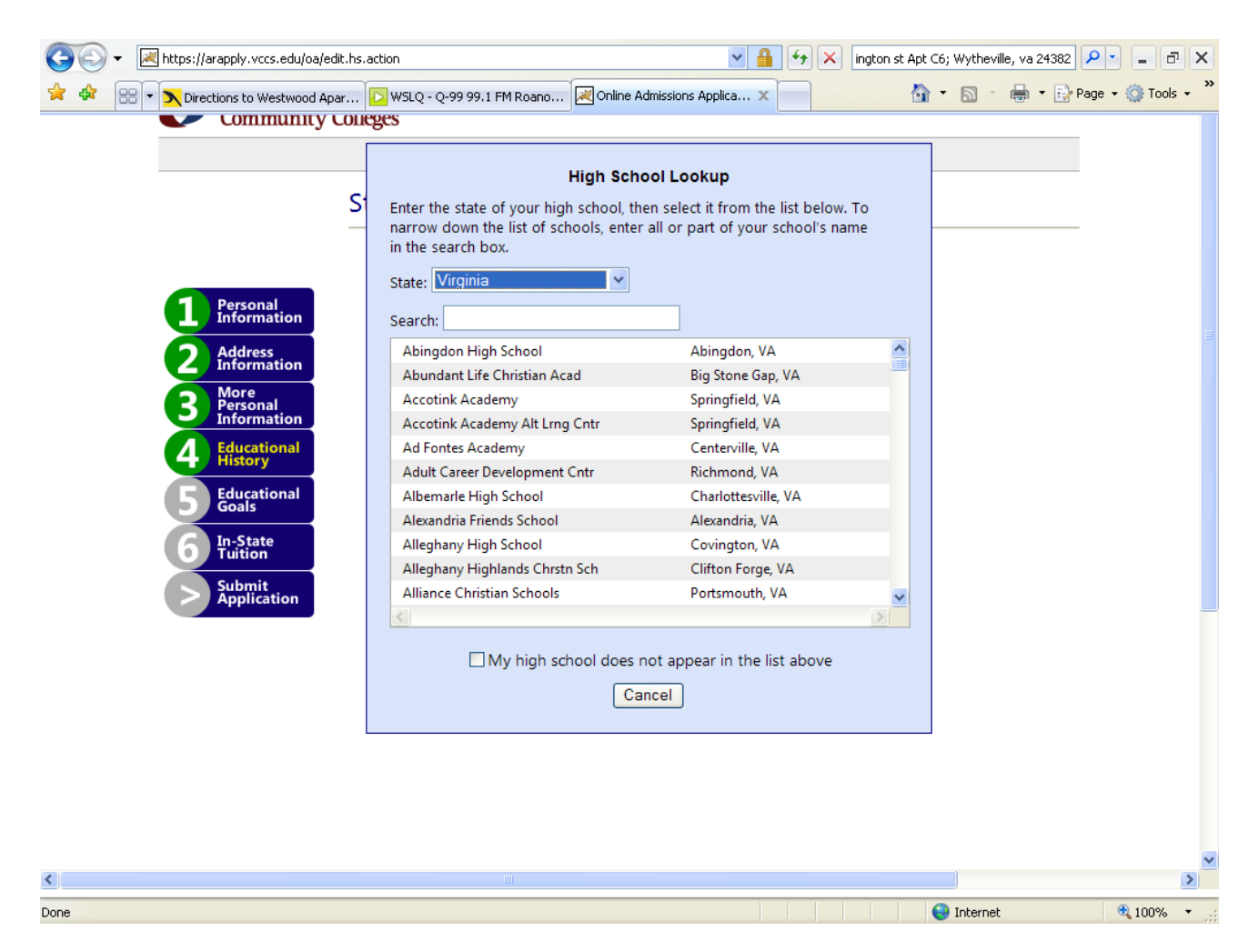

Add a College: You do not need to add Wytheville Community College

## Family Educational Background:

Done

You must select an option from the drop down menu. This information is collected for statistical purposes only and has no bearing on your admissions process. If you are not certain what the education level is, choose 'Do not know'.

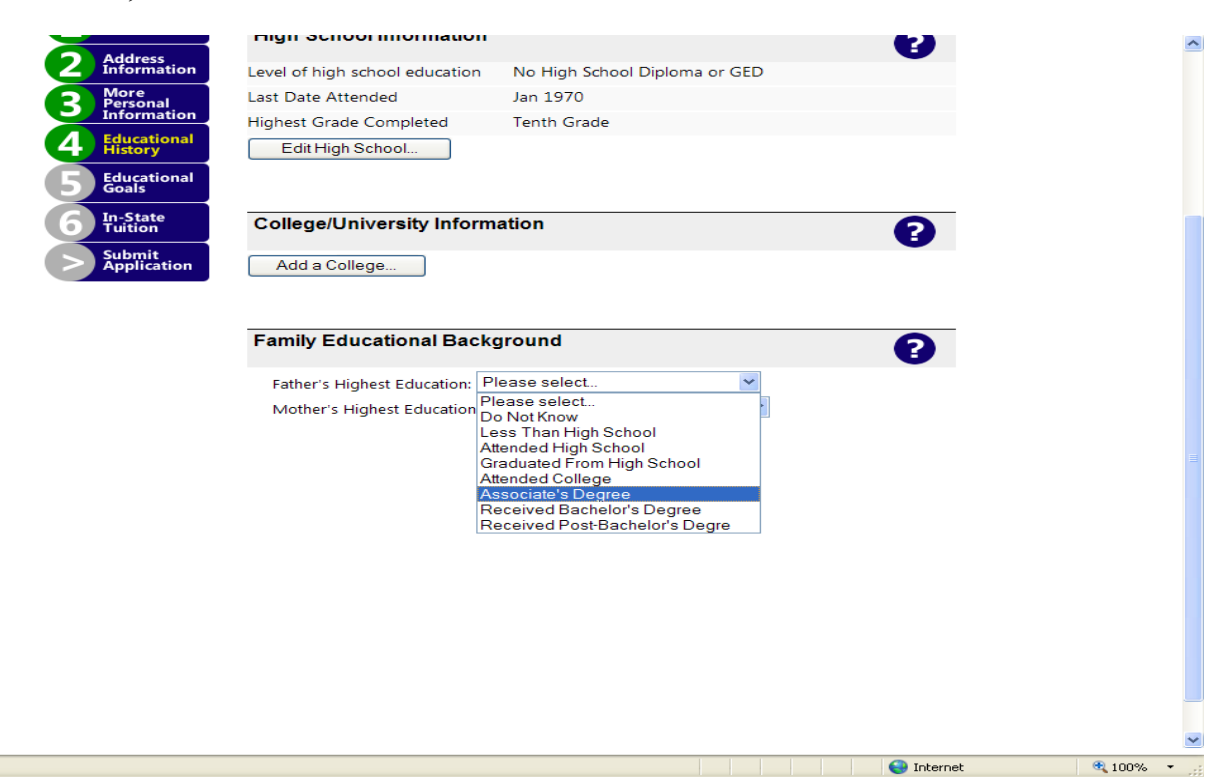

# **Step 5: Educational Goals**

Reason for taking classes:

Select the top choice: HS Stdnt-HS & College Credit (041)

## Save and Continue

🛕 Done

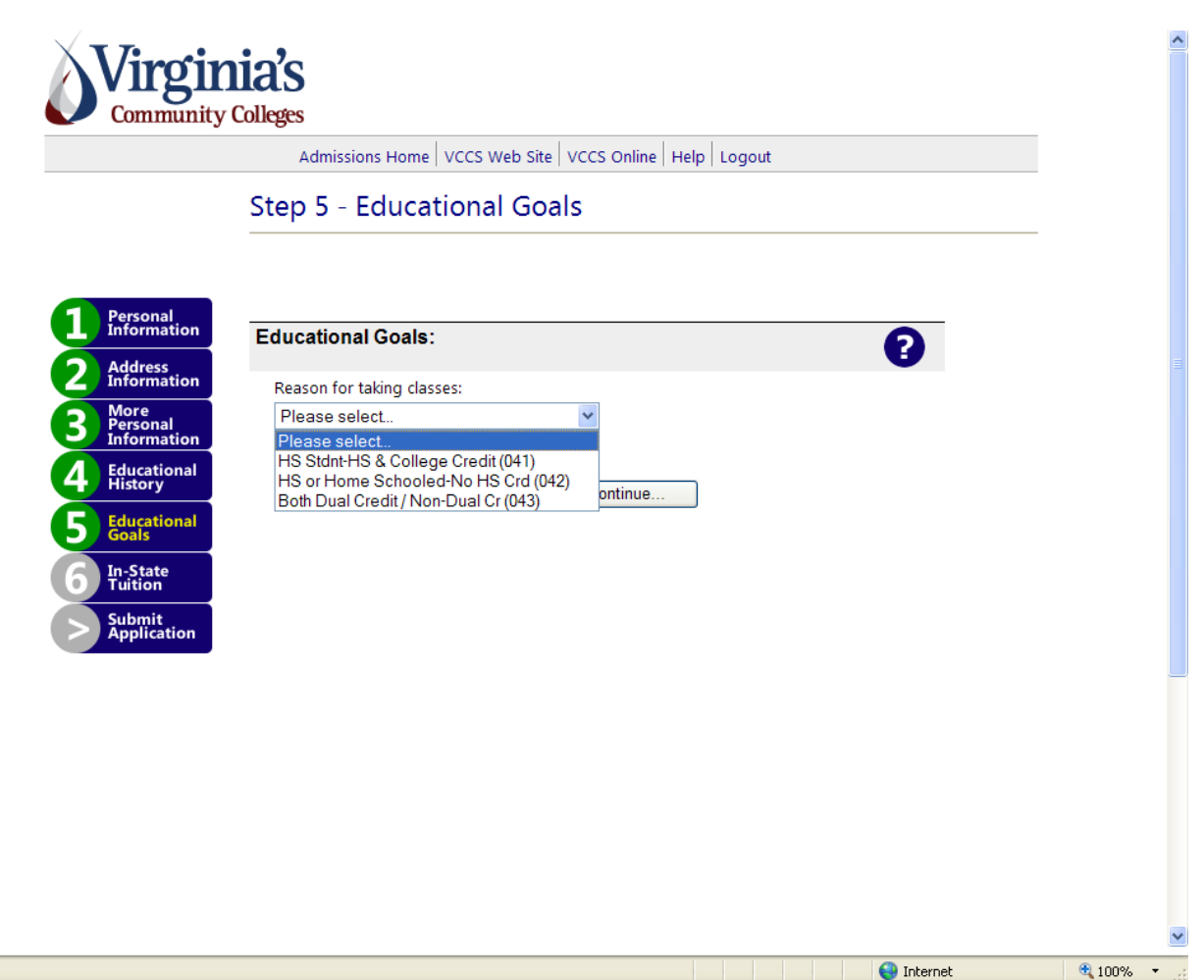

# Step 6: In-State Tution

Click: Apply

Answer all the questions.

|                                       | Admissions Home   VCCS Web Site   VCCS Online                                                                           | Help Logout                                                         |  |
|---------------------------------------|----------------------------------------------------------------------------------------------------|---------------------------------------------------------------------|--|
|                                       | In State Tuition Questionnai<br>Applicant Info                                                                          | re                                                                  |  |
| Are you a U.                          | S. citizen?                                                                                                    | ⊙ Yes ○ No                                                          |  |
| Select one of                         | f the following:                                                                                                    |                                                                     |  |
| Have                                  | never served in the U.S. military                                                                                       |                                                                     |  |
|                                       | e duty member of the U.S. military                                                                                      |                                                                     |  |
| O Retire                              | d from the U.S. military                                                                                                |                                                                     |  |
| You may ap                            | ply for in-state tuition based on the domicile of your spo<br>n circumstances, yourself, Select one of the following an | use, parents, legal guardian, or,<br>d click 'Proceed' to continue. |  |
| O I want                              | t to claim eligibility based on <b>my own domicile</b> .                                                                |                                                                     |  |
| 🔘 I am r                              | married and want to claim eligibility based on <b>my spouse</b>                                                         | e's domicile.                                                       |  |
| <ul> <li>My pa<br/>for tax</li> </ul> | arents provide more than half of my financial support an                                                                | d/or claim me as a dependent                                        |  |
| O My co<br>claim                      | ourt appointed legal guardian provides more than half of<br>s me as a dependent for tax purposes.                       | my financial support and/or                                         |  |
| Please entery                         | your parent's name Mom or dad's name Enter                                                                              |                                                                     |  |
|                                       | Cancel                                                                                                    |                                                                     |  |

Select the correct option on the third selection and then enter the name in the text box and click **Enter**.

| Please enter your parent's name Mom or Dad Enter                                                                                                    |                               |               |  |  |
|----------------------------------------------------------------------------------------------------|-------------------------------|---------------|--|--|
| Is your parent a U.S. citizen?                                                                                                    | ⊙ Yes                         | ⊖ No          |  |  |
| <ul> <li>Select one of the following:</li> <li>My parent never served in the U.S. military</li> <li>My parent is an active duty member of the U.S. military</li> <li>My parent received a discharge from the U.S. military</li> <li>My parent retired from the U.S. military</li> </ul>                                                             |                               |               |  |  |
| Is your parent married to an active duty member of the U.S. Armed Forces?                                                                                                    | ○ Yes                         | ⊙ No          |  |  |
| Has your parent lived in Virginia for the last twelve months?                                                                                                    | ⊙ Yes                         | ⊖ No          |  |  |
| <ul> <li>which one of the following applies to your parent::</li> <li>paid Virginia income taxes on all earned income</li> <li>filed as a resident in another state</li> <li>filed as a resident in Virginia and as a non-resident in another state</li> <li>was a resident in a state without income tax</li> <li>had no taxable income</li> </ul> |                               |               |  |  |
| For the last twelve months, has your parent held a Virginia driver's license or Virginia DMV ID?                                                                                                    | ⊙ Yes                         | O No          |  |  |
| For the last twelve months, has your parent owned or operated a motor vehicle registered in Virginia?                                                                                                    | ⊙ Yes                         | ONo           |  |  |
| For the last twelve months, has your parent been registered to vote in Virginia?                                                                                                    | ⊙ Yes                         | ⊖ No          |  |  |
| You have completed the in-state tuition questionnaire. At this point, you may can<br>and go back to where you were in your admissions application, or save your answe<br>forward.                                                                                                    | cel the quest<br>ers and move | ionnaire<br>e |  |  |
| Cancel                                                                                                    |                               |               |  |  |
|                                                                                                    |                               |               |  |  |

Answer the questions for your parent. Then click the **Save** button.

#### Step 6 - In-State Tuition

|            |                                 | You have completed the In-State Tuition Questionr                                                     | aire. Your responses are displayed below.       |        |   |
|------------|---------------------------------|----------------------------------------------------------------------------------------------------|-------------------------------------------------|--------|---|
| 1          | Personal<br>Information         | Please select one of the following:                                                                   |                                                 |        |   |
| <b>2</b> í | Address<br>Information          | Continue - Proceed with your application for admi                                                     | ssion                                           |        |   |
| 3          | More<br>Personal<br>Information | Restart - Restart the In-State Tuition Questionnal                                                    | re                                              |        |   |
| 4          | Educational<br>History          | Are you a U.S. citizen?                                                                               | Yes                                             |        |   |
| 5 1        | Educational                     | What is your military status?                                                                         | Have never served in the U.S. military          |        |   |
|            | n-State                         | Whose domicile do you want to use to claim eligibility?                                               | My parent's domicile                            |        |   |
| 0 ji       | Tuition                         | Your parent's name:                                                                                   | Mom or Dad                                      |        |   |
| >)         | Submit<br>Application           | Is your parent a U.S. citizen?                                                                        | Yes                                             |        |   |
|            |                                 | What is your parent's military status?                                                                | Have never served in the U.S. military          |        |   |
|            |                                 | Is your parent married to an active duty member of the U.S. Armed Forces?                             | No                                              |        |   |
|            |                                 | Has your parent lived in Virginia for the last twelve months?                                         | Yes                                             |        |   |
|            |                                 | For last year your parent:                                                                            | paid Virginia income taxes on all earned income |        |   |
|            |                                 | For the last twelve months, has your parent held a<br>Virginia driver's license or Virginia DMV ID?   | Yes                                             |        |   |
|            |                                 | For the last twelve months, has your parent owned or operated a motor vehicle registered in Virginia? | Yes                                             |        |   |
|            |                                 | For the last twelve months, has your parent been registered to vote in Virginia?                      | Yes                                             |        |   |
|            |                                 |                                                                                                    | 😜 Internet                                      | 100% 🔍 | ļ |

Then click the **Continue** button.

Done

Then click the Submit Application button only once.

When the process is complete, you will receive confirmation that your application has been submitted successfully with the College and term information. Click '**Continue**' on each page for the following information:

- Official Student Information SIS ID
- UserName
- Tuition classification: In-State or Out-of-State
- Special notices: Additional documentation maybe needed—parent's signature page.

## What you should do if you are unable to submit an application online or if you have received an error message when trying to apply with the online application.

- Contact the Admissions and Records Office for assistance at (276) 223 4701 or (276) 223 4759.
- Submit a hard copy of the application for admission to any campus.